## 校务系统使用步骤说明手册

## 简介

此 手 册 是 配 合 校 务 系 统 使 用 手 册 编 辑 的 , 因 此 必 须 同 时 参 考 校 务 系 统 使 用 手 册 , 以 获 知 更 详 细 的 使 用 说 明 。

此 手 册 主 要 记 载 几 项 较 为 复 杂 事 务 的 处 理 步 骤 反 说 明 , 以 让 使 用 者 更 容 易 掌 握 及 使 用 校 务 系 统 。 其 余 简 单 的 事 务 则 可 以 直 接 参 考 校 务 系 统 使 用 手 册 进 行 处 理 。

有注明\*的步骤必须进行不可忽略,否则可能会引起系统操作错误;其他没有注明\*的步骤则可以选择性进行。

## 目录

| 1) | 系统运作前设定 ····································     |
|----|--------------------------------------------------|
| 2) | 新 生/ 插 班 生 处 理 ································· |
| 3) | 学生成绩输入                                           |
| 4) | 学生操行分数输入 ····································    |
| 5) | 成绩单处理 ····································       |
| 6) | 毕业/退学处理 ····································     |
| 7) | 成绩单项目解释 ····································     |

- 1)系统运作前设定
  - \*1. [2.1 网页主机名称设定] -- 设定校务系统的主机IP 地址,以供其他个人电脑连接 及使用该系统。
  - \*2. [2.3.1 输入/修改学校资料] --- 输入系统使用的学校资料。
  - 3. [2.4 插入/修改学校校徽] -- 插入学校校徽,以便列印在某些报表上。
  - \*4. [2.5.1 增加学年学期] -- 输入学校上课学期,供系统依据学期进行操作及计算。 每年得设定一次。
  - 5. [2.6.1 建立系统新用户] -- 建立其他使用者帐号。
  - \*6. [系 统 维 护] -- 在 使 用 某 部 门 的 系 统 功 能 之 前 , 请 预 先 到 该 部 门 的 系 统 维 护 进 行 各 项 设 定 , 以 确 保 各 部 门 的 系 统 可 以 顺 利 操 作 。 有 关 系 统 维 护 的 操 作 步 骤 可 以 依 照 校 务 系 统 使 用 手 册 的 编 排 秩 序 进 行 。
- 2) 新生/插班生处理

确保有关部门的系统维护已预先设定。

- 1. [9.5.1 输入小六生资料] -- 记录小六生资料以做备案。
- [9.5.4 拷贝小六生资料至报考生资料] -- 如果学校有实行入学考试制度,可以通过此步骤直接拷贝小六生资料至报考生资料。
- --步骤3-9是提供拥有入学考试制度的学校参考,否则将可以忽略此步骤说明--

\*3. [3.2.1 增加入学考试科目] -- 设定新生入学的考试科目。

- \*4. [3.2.4 增 加报考生资料] -- 输入欲报考入学考试的新生资料。如果已经通过小六 生资料拷贝至报考生资料,则可以忽略此输入。
- 5. [3.2.7 列印入学考试报表] -- 可以通过此处列印有关报表,以供入学考试之用。
- \*6. [3.2.8.1 输入成绩] --- 输入有关新生的入学考试成绩以进行评估。
- \*7. [3.2.8.3 及格评分计算] -- 设定入学要求成绩,并从中剔选出合格的学生。
- 8. [3.2.8.5 输入/修改入学通知书内容] -- 设定入学通知书的内容供系统列印。
- 9. [3.2.8.4 列印入学处理报表] -- 列印录取者名单、地址及通知书等报表。

---以下步骤主要处理已被录取新生/插班生的学籍资料记录---

\*10. [3.3.1.1 输入学生个人资料] -- 记录学生的姓名、学号等基本资料供系统使用。

- 11. [3.3.1.4 插入/修改学生照片] -- 建议插入图片为佳,以供系统及其他部门(如制 作学生证等)使用。
- 12. [3.3.1.5 输入/修改学生家庭状况] -- 以便校方查询及联络。
- 13. [3.3.1.6 输入/修改学生监护人资料] -- 以便校方查询及联络。
- \*14. [3.3.1.7 输入/修改学生在校记录] -- 以供系统进行使用及处理。
- 15. [3.3.2 输入学生健康状况] -- 供校方做备案及查询。
- \*16. [3.3.4 输入/修改UPSR成绩] -- 供校方做记录及系统使用。
- \*17. [3.4.1.1 单个输入]或[3.4.2 班级编排(自动)] -- 可以一个一个地编排新生班级 或者利用系统自动编排新生的班级。插班生只能够使用[单个输入]编排而已。
  \*18. [3.4.1.5 编排座号] -- 编排班级学生座号及名单排列。[单个输入]可忽略此步骤。
  19. [8.4.1 输入/修改健康卡资料] -- 供校方做备案及查询。
  20. [5.4 学生证制作] -- 列印学生证。
- 20. [5.4 于工址响作] -- 刘旼于工址
- 3) 学生成绩输入

--步骤1-2每年只需设定一次,如果之前已预先设定则可以忽略此步骤--

- \*1. [3.1.5 编排 班 级 科 目] -- 设 定 班 级 科 目、 科 任 老 师、 及 格 分 数 等。 如 果 欲 计 算 课 外 活 动 分 数 在 成 绩 内, 请 增 加 " 课 外 活 动 " 的 科 目, 教 师 名 称 不 必 输 入。
- \*2. [3.8.1.2 增加考试次数] -- 系统会依据此设定提供教师输入成绩的次数。请配合 日后使用的成绩单格式来设定,否则列印成绩单时,可能出现计算错误。
- \*3. [11.5.1.1 输入/修改任课科目成绩] -- 供科任老师自行输入有关任课考试成绩。
- \*4. [11.5.4.1 输入/修改联课成绩] -- 供指导老师输入学生的课外活动分数。
- 5. [3.8.2 输入/修改班级科目成绩]或[3.8.3 输入/修改个人科目成绩] -- 除非科任老师提交成绩后才发现遗漏或错误输入学生的分数,因此才需要在此进行分数的输入/修改,否则基本上是不需要进行此步骤输入/修改学生成绩。
- 4) 学生操行分数输入
  - 1. [4.7.2 设定操行评分老师] -- 设定科任老师评分的权力,如果没有进行此设定, 表示唯有班导师才可以输入该班级学生的操行分数。

\*2. [11.5.2.1 输入/修改操行分数] -- 供班导师输入班级学生的操行分数。

- 3. [11.5.3.1 输入/修改操行分数] -- 供科任老师输入班级学生的操行分数。如果没有进行步骤1设定其他的评分老师,则可以直接忽略此步骤。
- 4. [10.10.1 输入/修改操行分] -- 供舍监进行住宿生操行评分。如果不打算将住宿生的操行分数一起计算在成绩单里的操行分,可以直接忽略此步骤。

--必须确定所有老师已经提交学生的操行分数后才可以进行以下步骤--

- \*5. [4.7.3 列印操行分报表] -- 进行[统计评分老师分数(整理)],整理班导师及科任老师的评分比例。如果没有其他老师进行评分,则需设定老师为0,班导师为1。
- 6. [4.7.1 输入/修改操行分数] -- 除非需要处理特殊状况的操行分数,否则基本上是 不需要进行此步骤输入/修改操行分数。
- 5) 成绩单处理

必须确定各项资料如学生成绩、操行分数、出缺席记录、奖惩记录等,所有成绩 单需要用到的资料已输入及提交。

--步骤1-5每年只需设定一次,如果之前已预先设定则可以忽略此步骤--

- \*1. [3.8.1.1 成绩单格式设定] -- 选择成绩单计算及列印格式。
- \*2. [3.8.1.5 输入/修改升级平均分] -- 供系统判断学生是否留级或升级。
- 3. [3.8.1.7 输入/修改升级操行分]、[3.8.1.9 输入/修改必须及格科目]、[3.8.1.11 输入/修改必须及格科目(2)]、[3.8.1.13 输入/修改不及格科目宽恕的数量] -- 设定其他升级条件,供系统判断学生是否留级或升级。
- 4. [3.8.1.14 输入/修改年级排名组别] -- 供系统依据不同组别进行全级的排名。建 议进行此设定,否则成绩单上将无法列印全级的排名。
- 5. [3.8.1.15 输入/修改升留级显示名称] -- 设定成绩表里所显示的升留级名称。
- \*6. [3.8.9 寻找未输入成绩的学生(全校)]或[3.8.11 寻找未输入成绩的学生(全级)] -- 查询学生成绩输入状况,以免遗漏输入成绩,而造成成绩计算错误。
- \*7. [3.8.10 整理成绩单成绩(全校)]或[3.8.12 整理成绩单成绩(全级)] ---必须整理各学期的成绩,年终时还得进行全年的成绩整理,才可以得到完整的成绩单。记得选择欲计算在成绩内的项目并进行整理,否则没有选择整理的项目将不被计算及列印在成绩单上。

8. [3.8.13 列印成绩单] -- 成绩单列印。

- 6) 毕业/退学处理
  - \*1. [3.9.1 欠款及未还书本查询] -- 查询学生是否还有欠款未缴付,如果学校有采用 校务系统里所提供的图书馆系统来处理图书馆书籍,就可以同时查询该学生是 否还有未还的书本。
  - 2. [6.5.2 欠款处理] -- 如果该学生没有任何欠款,可以忽略此步骤。
  - 3. [14.3.2 还书/续借处理] -- 如果学校没有使用图书馆系统或该学生没有未还的书本,则可以忽略此步骤。
  - \*4. [3.9.2 输入/修改毕业文凭编号] -- 供系统处理,以日后列印毕业证书之用。退学 处理可以忽略此步骤。
  - \*5. [3.9.3 输入/修改离校证书资料] -- 供校方备案, 同时提供列印离校证书之用。
  - 6. [3.9.5 列印毕业文凭] -- 毕业文凭列印, 退学处理可以忽略此步骤。
  - 7. [3.9.6 列印离校证书] -- 离校证书列印。

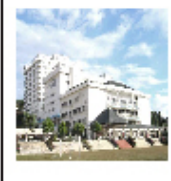

华仁中学 Chinese High School Jalan Tanjung Labuh 83000 Batu Pahat Johor Tel:07-4326724 Fax:07-4321493 WebSite:www.djz.edu.my/chsbp Email: chsbp@streamyx.com 2007年度成绩报告表

School Examination Report

| 姓名:蔡舒         | 韵 班级:初中                                   | 1/初一忠 | 学号:07   | 022 班导 | 师:苏丽霖师           | $\mathbb{L}_{2}$ |
|---------------|-------------------------------------------|-------|---------|--------|------------------|------------------|
| Name:CHUA     | SUE YIN Class:j1                          | a     | Reg No: | For    | <u> Teacher:</u> |                  |
| 科目            | Subject                                   | 上半年   |         | 下半年    | 全年               |                  |
| 华文            | Chinese Language                          | 82    |         | 80     | 80.8             |                  |
| 国文            | Bahasa Malaysia — 3                       | 68    |         | 67     | 67.4             | -4               |
| 英文            | English Language                          | 75    |         | 72     | 73.2             |                  |
| 数学            | Maths                                     | 72    |         | 70     | 70.8             |                  |
| 生物            | Biology                                   | 68    |         | 68     | 68               |                  |
| 地理            | Geography                                 | 75    |         | 74     | 74.4             |                  |
| 历史            | History                                   | 72    |         | 69     | 70.2             |                  |
| 电脑            | Computer Studies                          | 80    |         | 75     | 77               |                  |
| 美术            | Art                                       | 82    |         | 81     | 81.4             |                  |
| 音乐            | Music                                     | 78    |         | 79     | 78.6             |                  |
| 体育            | Physical Education                        | 81    |         | 80     | 80.4             |                  |
| 课外活动          | Co-curriculum                             | 73    |         | 75     | 74.2             |                  |
| 总积分           | Grand Total                               | 724.8 |         | 1068   | 896.4            | -5               |
| 总平均           | Grand Average                             | 60.4  |         | 89     | 74.7             | U                |
| 得分            | Marks Added                               |       |         |        |                  |                  |
| 扣分            | Marks Minus                               |       |         |        | -                | -6               |
| 实得分数          | Final Average                             | 60.4  |         | 89     | 74.7             |                  |
| 成绩等级          | Grade                                     |       |         |        | Å                | -7               |
| 全班名次          | Position In Class                         | 1/48  |         | 1/48   | 1/48             | 0                |
| 全级名次          | Position In Form                          |       |         | -      |                  | -0               |
| 操行            | Conduct                                   | 乙上    |         | 乙上     | <u>乙上</u>        | -9               |
| 升留级           | Promoted/Retained                         |       |         |        | <u></u>          | -10              |
| 上课关数          | No. of School Day                         | 96    |         | 130    | 226              | -11              |
| 出席情况          | Attendance                                |       |         |        | -                | -12              |
| 功过记录          | Merit & Demerit                           |       |         |        | -                | -13              |
| 得奖记录          | Performance Record                        |       |         |        |                  | -14              |
| 服务记录          | Service Award                             |       |         |        | -                | -15              |
| 联课活动记录        | Co-Curriculum                             |       |         |        | -                | -16              |
| 特殊表现/校队代<br>表 | Exceptional Performance/School Team Playe | r     |         |        | -                | -17              |
| 電電            | Comment                                   |       |         |        |                  | -18              |

| 校长<br>Principal     | 教务主任<br>Senior<br>Assistant | 训导主任<br>Discipline |  |
|---------------------|-----------------------------|--------------------|--|
| 班导师<br>Form Teacher | 家长<br>Parent                | 备注                 |  |

-1

| 序 | 项目                      | 说明                                                                                                    |
|---|-------------------------|----------------------------------------------------------------------------------------------------|
| 1 | 校 徽 、 学校 名<br>称 反 通 讯 处 | 使用者可以通过[2.3 学校资料设定]及[2.4插入/修改学校校徽]设定成绩单<br>里的校徽、学校名称及通讯处。                                                                                                    |
| 2 | 学生资料                    | 系统会自动查询并列印该学生的有关资料,不必重新输入。                                                                                                    |
| 3 | 科目                      | 该成绩单只列印科目的中文及英文名称,且所列印的科目都是有关班级的<br>科目,不是该班级的科目是不会被列印出来的。<br>班级科目可以依据[3.1.5 编排班级科目]进行增加。<br>而成绩单科目的排序则是依据[3.1.3 增加科目]的编号顺序排列。                                                                                                    |
| 4 | 科 目 成 绩                 | 格式-设定成绩单列印的格式,有关说明请参考[3.8.1.1 成绩单格式设定]。<br>次数/比例-配合成绩单格式,设定校内的考试次数及比例,有关说明请参<br>考[3.8.1.2 增加考试次数]。<br>点数/节数-如果全年分数欲乘上点数或节数,事先必须在[3.1.5 编排班级<br>科目]输入有关点数或节数,同时必须选择有乘点数或节数的成<br>绩单格式。<br>分数输入-只需输入上下半年的分数,全年的分数可通过系统自动计算。<br>可以分别通过[11.5.1.1 输入/修改任课科目成绩]、[11.5.4.1 输<br>入/修改联课成绩]及[3.8.2 输入/修改班级科目成绩]输入分数。<br>分数格式-如果欲把分数以等级(如ABCDE)显示,可以在[3.1.5 编排班级<br>科目]里设定。等级设定则可以参考[3.1.43 增加科目考试分数等<br>级选项]。                       |
| 5 | 总积分/总平均                 | 系统会依据使用者设定的分数比例、点数/节数(如有设定)自动计算学<br>生的总积分及总平均。                                                                                                    |
| 6 | 得 分 、 扣 分 、<br>实 得 分 数  | 系统会将总平均分分别加上得分减掉扣分再计算出实得分数。有关得分扣<br>分的项目可以分别在[4.1.4 增加缺席类别选项]、[4.1.10 增加功过项目]和<br>[3.7.1 输入特殊加分]里设定。<br>如果欲计算得分扣分在成绩里,就必须在处理[3.8.10 重新整理成绩(全<br>校)]或[3.8.12 重新整理成绩(全级)]时,在有关项目旁打勾以进行分数<br>计算。                                                                                                    |
| 7 | 成绩等级                    | 显示实得分数的等级。<br>如果欲在成绩单里显示成绩等级,就必须在处理[3.8.10 重新整理成绩(全<br>校)]或[3.8.12 重新整理成绩(全级)]时,在[平均分等级整理]旁打勾。<br>有关等级设定则可以参考[3.1.46 增加成绩总平均等级选项]。                                                                                                    |
| 8 | 全 班 名 次/<br>全 级 名 次     | 在处理[3.8.10 重新整理成绩(全校)]或[3.8.12 重新整理成绩(全级)]时,在[名次整理]旁打勾,系统会自动计算全班名次。<br>全级名次则必须事先在[3.8.1.14 输入/修改班级排名组别]进行年级分组后<br>才处理[名次整理]。                                                                                                    |
| 9 | 操 行                     | <ul> <li>项目-有关额外操行分数的项目可以分别在[4.1.4 增加缺席类别选项]、<br/>[4.1.10 增加功过项目]和[3.7.1 输入特殊加分]里设定。如果欲计算<br/>该分数在成绩单的操行分数里,就必须在处理[3.8.10 重新整理成绩<br/>(全校)]或[3.8.12 重新整理成绩(全级)]时,在有关项目旁打勾。</li> <li>分数输入-上下半年的操行分数可以分别通过[11.5.2 学生操行评分(班导师)]、[11.5.3 学生操行评分(科任老师)]及[4.7.1 输入/修改操<br/>行分数]输入。</li> <li>等级-有关分数的等级设定可以参考[4.1.1 增加操行等级]。</li> <li>如果欲在成绩单里显示操行等级项目,就必须在处理[3.8.10 重新整理成绩<br/>(全校)]或[3.8.12 重新整理成绩(全级)]时,在[操行整理]旁打勾。</li> </ul> |

| 10 | 升留级     | 可以设定不同的升级条件,如[3.8.1.5 输入/修改升级平均分]、[3.8.1.7 输入/修改升级操行分]、[3.8.1.9 输入/修改必须及格科目]、[3.8.1.11 输入/修改必须及格科目(2)]或[3.8.1.13 输入/修改不及格科目宽恕的数量],不必设定所有项目,视需要而定,但如果要成绩单里显示升留级,就必须设定至少一个条件。<br>如果使用者不喜欢使用"升、留、试读"的字眼,可以在[3.8.1.15 输入/修改升留级显示名称]设定其他代号。<br>如果欲在成绩单里显示升留级项目,就必须在处理[3.8.10 重新整理成绩(<br>全校)]或[3.8.12 重新整理成绩(全级)]时,在[升留级整理]旁打勾。通<br>常只会在全年整理时整理。<br>经过[升留级整理]后,如果欲更改学生的升留级情况,可以参考[3.8.23 修<br>改学生升留级资料]。 |
|----|---------|----------------------------------------------------------------------------------------------------|
| 11 | 上课天数    | 显示出席日数及上课天数。<br>系统会依据[2.5.1 增加学年学期]里的总天数作为上课天数,在以上课天数<br>扣除[4.5.1 输入学生缺席记录(单天)]及[4.5.2 输入学生缺席记录(连续<br>数天)]后计算出出席日数。                                                                                                    |
| 12 | 出 席 情 况 | 显示缺席及缺课的日数或节数。<br>系统会依据 [4.5.1 输入学生缺席记录(单天)]、[4.5.2 输入学生缺席记录<br>(连续数天)]、[4.5.3 输入学生缺课记录(单天)]及[4.5.4 输入学生缺课<br>记录(连续数天)]的记录统计后显示在成绩单里。                                                                                                    |
| 13 | 功过记录    | 显示功过记录的统计数据。<br>系统会依据[4.6.1 输入奖惩记录]且通过[4.1.10 增加功过项目]的设定来决<br>定是否显示该功过在成绩单里。                                                                                                    |
| 14 | 得奖记录    | 显示得奖记录的项目。<br>使用者可以通过教务处、训导处或课外活动处的[得奖记录]里,[得奖记录<br>输入]的设定来决定是否显示该项目在成绩单里。                                                                                                    |
| 15 | 服务记录    | 显 示 在 校 服 务 记 录 的 项 目 。<br>系 统 会 依 据 [4.9.1 输 入 学 生 服 务 记 录 ] 的 记 录 显 示 在 成 绩 单 里 。                                                                                                    |
| 16 | 联课活动记录  | 显示所参加的课外活动项目。<br>系统会自动根据[7.5.1 输入学会团体会员]的记录,查询有关学生的课外活动项目,并将该项目显示在成绩单里。                                                                                                    |
| 17 | 特殊表现    | 显示特殊表现的项目。<br>系统会自动根据[3.7.1 输入特殊加分]的记录,查询有关学生的特殊表现项目,并将该项目显示在成绩单里。                                                                                                    |
| 18 | 评 语     | <ul> <li>显示班导师或训导主任的评语。</li> <li>系统会自动根据[11.5.5.1 输入/修改学生评语]或[4.8.4 输入/修改学生评语]的记录,显示有关学生的评语在成绩单里。</li> </ul>                                                                                                    |

注意:\*必须进行上学期、下学期及全年的整理才可以得到完整的成绩单。可以分别在不同时 候进行,但进行前请确保有关学期的资料已输入完整。 \*每次更新有牵连成绩单内容的资料后,都必须通过[3.8.10]或[3.8.12]重新整理成 绩,否则成绩单里显示的内容是不被更新的。可以一次过修改或输入完所有的资料后, 才进行成绩整理,不必每次重复整理成绩。 \*在成绩整理时,确保您所要整理的项目是被打勾的,而不要整理的项目是不被打勾的, 否则成绩单里的内容可能会与您预期中的有差异。